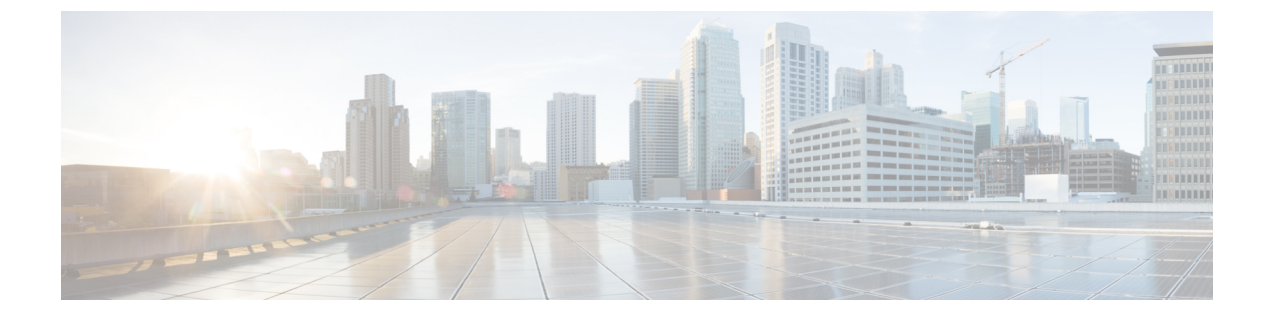

# IGMP スヌーピング

- Cisco APIC および IGMP スヌーピングについて (1ページ)
- IGMP スヌーピング ポリシーの設定と割り当て (5 ページ)
- IGMP スヌーピングの静的ポート グループの有効化 (7 ページ)
- IGMP スヌープ アクセス グループの有効化 (9ページ)

# Cisco APIC および IGMP スヌーピングについて

### ACI ファブリックに IGMP スヌーピングを実装するには

(注)

E) ブリッジドメインで IGMP スヌーピングをディセーブルにしないことを推奨します。IGMP ス ヌーピングをディセーブルにすると、ブリッジドメインで不正なフラッディングが過度に発生 し、マルチキャストのパフォーマンスが低下する場合があります。

IGMP スヌーピング ソフトウェアは、ブリッジ ドメイン内の IP マルチキャスト トラフィック を調べて、該当する受信側が常駐するポートを検出します。IGMP スヌーピングではポート情 報を利用することにより、マルチアクセスブリッジドメイン環境における帯域幅消費量を削減 し、ブリッジドメイン全体へのフラッディングを回避します。デフォルトでは、IGMP スヌー ピングがブリッジ ドメインでイネーブルにされています。

この図は、ホストへの接続を持つ ACI リーフ スイッチに含まれる IGMP ルーティング機能と IGMP スヌーピング機能を示しています。IGMP スヌーピング機能は、IGMP メンバーシップ レポートをスヌーピングし、メッセージを残し、必要な場合にのみIGMPルータ機能に転送し ます。 図 1: IGMP スヌーピング機能

Spine Spine Switch1 Switch2 ACI ACI Leaf Leaf Leaf Switch1 Switch2 Switch3 ACI, IGMP Router Functionality IGMP IGMP Snooping Messages 쭉 Host Host 5011

IGMP スヌーピングは、IGMPv1、IGMPv2、およびIGMPv3 コントロールプレーンパケットの 処理に関与し、レイヤ 3 コントロール プレーン パケットを代行受信して、レイヤ 2 の転送処 理を操作します。

IGMP スヌーピングには、次の独自機能があります。

- 宛先および送信元の IP アドレスに基づいたマルチキャストパケットの転送が可能な送信
  元フィルタリング
- •MACアドレスではなく、IPアドレスに基づいたマルチキャスト転送
- ・MACアドレスに基づいた代わりのマルチキャスト転送

ACIファブリックは、RFC 4541の2.1.1 項「IGMP 転送ルール」に記載されているガイドライン に従って、プロキシレポーティング モードでのみ IGMP スヌーピングをサポートします。

```
IGMP
```

その結果、ACIファブリックは送信元 IP アドレス 0.0.0.0 の IGMP レポートを送信します。

(注) IGMP スヌーピングの詳細については、RFC 4541 を参照してください。

### 仮想化のサポート

IGMP スヌーピングに対して、複数の仮想ルーティングおよび転送(VRF)インスタンスを定義できます。

リーフスイッチでは、showコマンドにVRF引数を指定して実行すると、表示される情報のコンテキストを確認できます。VRF引数を指定しない場合は、デフォルトVRFが使用されます。

# APIC IGMP スヌーピング機能、IGMPv1、IGMPv2、および高速リーブ機能

IGMPv1とIGMPv2は両方とも、メンバーシップレポート抑制をサポートします。つまり、同 ーサブネット上の2つのホストが同一グループのマルチキャストデータを受信する場合、他方 のホストからメンバーレポートを受信するホストは、そのレポートを送信しません。メンバー シップレポート抑制は、同じポートを共有しているホスト間で発生します。

各スイッチポートに接続されているホストが1つしかない場合は、IGMPv2の高速脱退機能を 設定できます。高速脱退機能を使用すると、最終メンバーのクエリーメッセージがホストに送 信されません。APICは、IGMP脱退メッセージを受信すると、ただちに該当するポートへの マルチキャストデータ転送を停止します。

IGMPv1 では、明示的な IGMP 脱退メッセージが存在しないため、 APIC の IGMP スヌーピン グ機能は、特定のグループについてマルチキャストデータを要求するホストが存続しないこと を示すために、メンバーシップ メッセージ タイムアウトを使用する必要があります。

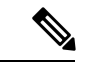

(注) 高速脱退機能がイネーブルになっている場合、他のホストの存在は確認されないため、IGMP スヌーピング機能は、最終メンバーのクエリーインターバル設定を無視します。

### APIC IGMP スヌーピング ファンクション キーと IGMPv3

APIC での IGMPv3 スヌーピング ファンクションでは、完全な IGMPv3 スヌーピングがサポートされています。これにより、IGMPv3 レポートの(S、G) 情報に基づいて、抑制されたフラッディングが提供されます。この送信元ベースのフィルタリングにより、デバイスは対象のマルチキャスト グループにトラフィックを送信する送信元に基づいて、マルチキャストトラフィックの宛先ポートを制限できます。

デフォルトでは、IGMP スヌーピング機能は、ブリッジ ドメインでは、各 VLAN ポート上の ホストを追跡します。この明示的なトラッキング機能は、高速脱退メカニズムをサポートして います。IGMPv3ではすべてのホストがメンバーシップレポートを送信するため、レポート抑 制機能を利用すると、デバイスから他のマルチキャスト対応ルータに送信されるトラフィック 量を制限できます。レポート抑制を有効にしていても、IGMPv1またはIGMPv2ホストが同じ グループをリクエストしなかった場合、IGMPスヌーピング機能はプロキシレポートを作成し ます。プロキシ機能により、ダウンストリームホストが送信するメンバーシップレポートか らグループステートが構築され、アップストリームクエリアからのクエリーに応答するため にメンバーシップレポートが生成されます。

IGMPv3 メンバーシップ レポートには ブリッジ ドメインのグループ メンバの一覧が含まれて いますが、最終ホストが脱退すると、ソフトウェアはメンバーシップクエリーを送信します。 最終メンバーのクエリーインターバルについてパラメータを設定すると、タイムアウトまでに どのホストからも応答がなかった場合、IGMP スヌーピングはグループ ステートを削除しま す。

### Cisco APIC および IGMP スヌーピング クエリア関数

マルチキャスト トラフィックをルーティングする必要がないために、Protocol-Independent Multicast (PIM) がインターフェイス上でディセーブルになっている場合は、メンバーシップ クエリーを送信するように IGMP スヌーピング クエリア機能を設定する必要があります。 APIC、IGMP スヌープ ポリシー内で定義マルチキャストのソースとレシーバが含まれている ブリッジ ドメインでクエリアがないその他のアクティブなクエリアします。

Cisco ACI はデフォルトで、IGMP スヌーピングが有効になっています。さらに、ブリッジド メイン サブネット制御は、「クエリア IP」を選択、リーフスイッチによって、クエリアとし て動作およびクエリパケット送信を開始します。セグメントは、明示的なマルチキャストルー タ (PIM が有効になっていません) があるないときに ACI Leaf スイッチでクエリアを有効にす る必要があります。ブリッジドメインで、クエリアが設定されている、使用される IP アドレ スマルチキャストのホストが設定されている同じサブネットからにする必要があります。

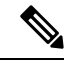

(注) クエリアのIPアドレスは、ブロードキャストIPアドレス、マルチキャストIPアドレス、または0 (0.0.0.0) にしないでください。

IGMP スヌーピング クエリアがイネーブルな場合は、定期的に IGMP クエリーが送信されるため、IP マルチキャスト トラフィックを要求するホストから IGMP レポート メッセージが発信 されます。IGMP スヌーピングはこれらの IGMP レポートを待ち受けて、適切な転送を確立し ます。

IGMP スヌーピング クエリアは、RFC 2236 に記述されているようにクエリア選択を実行しま す。クエリア選択は、次の構成で発生します。

- ・異なるスイッチ上の同じ VLAN に同じサブネットに複数のスイッチ クエリアが設定されている場合。
- ・設定されたスイッチクエリアが他のレイヤ3SVIクエリアと同じサブネットにある場合。

### APIC IGMP スヌーピング機能の注意事項と制約事項

APIC IGMP スヌーピング機能に関する注意事項および制約事項は次のとおりです:

- ・レイヤ3IPv6マルチキャストルーティングはサポートされていません。
- レイヤ2IPv6マルチキャストパケットは、着信ブリッジドメインでフラッディングされます。
- IGMPv3 スヌーピングは、ブリッジドメインで PIM が有効になっている場合にのみ、グループと送信元エントリに基づいてマルチキャストを転送します。PIM が有効になっていない場合、転送はグループのみに基づいて行われます。

# IGMP スヌーピングポリシーの設定と割り当て

### 拡張 GUI のブリッジ ドメインへの IGMP スヌーピング ポリシーの設定 と割り当て

IGMPスヌーピング機能を実装するには、IGMPスヌーピングポリシーを設定し、そのポリシーを1つまたは複数のブリッジドメインに割り当てます。

### GUI を使用した IGMP スヌーピング ポリシーの設定

IGMP 設定を1つまたは複数のブリッジドメインに割り当てることが可能な IGMP スヌーピン グポリシーを作成します。

#### 手順

- **ステップ1** [テナント] タブと、IGMPP スヌーピング サポートを設定することを意図したブリッジ ドメインのテナントの名前をクリックします。
- ステップ2 [ナビゲーション (Navigation)]ペインで、[ポリシー (Policies)]>[プロトコル (Protocol)]> [IGMP スヌープ (IGMP Snoop)]をクリックします。
- ステップ3 [IGMP スヌープ] を右クリックし、[IGMP スヌープポリシーの作成] を選択します。
- ステップ4 Create IGMP Snoop Policy ダイアログで、次のようにポリシーを設定します。
  - a) [Name] フィールドと [Description] フィールドに、ポリシーの名前と説明をそれぞれ入力 します。
  - b) [管理状態(Admin State)]フィールドで[有効化(Enables)]または[無効化(Disabled)] を選択して、この特定のポリシーの IGMP スヌーピングを有効または無効にします。
  - c) [ファストリーブ(Fast Leave)]を選択または選択解除し、このポリシーを通してクエ リが即時ドロップする IGMP V2 を有効または無効にします。

- d) [**クエリアの有効化(Enable querier**)]を選択して、このポリシーを通して IGMP クエリ ア アクティビティを有効または無効にします。
  - (注) このオプションを効果的を有効にするには、ポリシーを適用するブリッジドメインに割り当てられるサブネットで[サブネット制御: クエリア IP] 設定も有効にする必要があります。この設定のプロパティページへのナビゲーションパスは次のとおりです。[テナント(Tenants)]>[tenant\_name]>[ネットワーキング(Networking)]>[ブリッジドメイン(Bridge Dmains)]>
    [bridge\_domain\_name]>[サブネット(Subnets)]>[subnet\_subnet]
- e) [クエリアバージョン (Querier Version)]フィールドで、[バージョン2 (Version 2)]または[バージョン3 (Version 3)]を選択して、この特定のポリシーの IGMP スヌーピング クエリアバージョンを選択します。
- f) このポリシーの [最後のメンバのクエリ間隔] 値を秒で指定します。

IGMPv2 リーブレポートを受信したら、IGMP がこの値を使用します。これは、少なくとも1 個以上のホストをグループに残すことを意味します。リーブレポートを受信した後、インターフェイスが IGMP ファストリーブに設定されていないか確認し、されていない場合はout-of-sequence クエリを送信します。

g) このポリシーの [**クエリ間隔**] 値を秒で指定します。

この値は、グループ内でレポートを確認できない場合、IGMP 機能が特定の IGMP 状態 を保存する合計時間を定義するために使用されます。

h) このポリシーの [**クエリの応答間隔**] 値を秒で指定します。

ホストがクエリパケットを受信すると、最大応答所要時間以下のランダムな値でカウン トが開始されます。このタイマーの期限が切れると、ホストはレポートで応答します。

i) このポリシーの [**クエリ カウントの開始**] を指定します。

スタートアップクエリーインターバル中に送信される起動時のクエリー数。有効範囲は 1~10です。デフォルトは2です。

j) このポリシーの [**クエリ間隔の開始**] を秒で指定します。

デフォルトでは、ソフトウェアができるだけ迅速にグループステートを確立できるよう に、このインターバルはクエリーインターバルより短く設定されています。有効範囲は 1~18,000秒です。デフォルト値は31秒です。

ステップ5 [送信 (Submit)]をクリックします。

新しい IGMP スヌープ ポリシーは、[プロトコル ポリシー - IGMP スヌープ] サマリ ページに 一覧になっています。

#### 次のタスク

このポリシーを有効にするには、ブリッジドメインに割り当てます。

### GUI を使用した IGMP スヌーピング ポリシーのブリッジ ドメインへの 割り当て

IGMP スヌーピングポリシーをブリッジドメインに割り当てると、そのブリッジドメインは、 そのポリシーで指定された IGMP スヌーピング ポリシーを使用するように設定されます。

#### 始める前に

- テナントのブリッジドメインを設定します。
- •ブリッジ ドメインにアタッチする IGMP スヌーピング ポリシーを設定します。

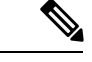

 (注) 割り当てられるポリシーで Enable Querier オプションを効果的に有効にするには、ポリシーを 適用するブリッジ ドメインに割り当てられるサブネットで Subnet Control: Querier IP 設定も 有効にする必要があります。この設定があるプロパティ ページへのナビゲーション パスは、 Tenants > tenant\_name > Networking > Bridge Domains > bridge\_domain\_name > Subnets > subnet\_name です。

#### 手順

- **ステップ1** テナントのブリッジ ドメインで IGMP スヌープ ポリシーを設定するには、APIC の Tenants タ ブをクリックして、テナントの名前を選択します。
- **ステップ2** APIC のナビゲーション ウィンドウで Networking > Bridge Domains をクリックして、ポリシー 指定の IGMP スヌープ設定を適用するブリッジ ドメインを選択します。
- ステップ3 メインの Policy タブで、IGMP Snoop Policy フィールドまでスクロールして、ドロップダウン メニューから適切な IGMP ポリシーを選択します。
- ステップ4 Submit をクリックします。

ターゲットのブリッジ ドメインは、指定された IGMP スヌーピング ポリシーに関連付けられ ます。

# IGMP スヌーピングの静的ポート グループの有効化

### 静的ポート グループの IGMP スヌーピングを有効にする

IGMP 静的ポートのグループ化により以前アプリケーション EPG に静的に割り当てられた事前 プロビジョニングを有効にして、スイッチ ポートが IGMP マルチキャスト トラフィックを受 信および処理できます。この事前プロビジョニングは、通常 IGMP スヌーピング スタックが ポートを動的に学習するときに発生する参加遅延を防止します。

静的グループ メンバーシップは、アプリケーション EPG に割り当てられている静的ポートでのみ事前プロビジョニングできます。

APIC GUI、CLI、および REST API インターフェイスを通じて、静的グループ メンバーシップ を設定できます。

### 前提条件:静的ポートに EPG を導入する

ポートでIGMPスヌープ処理を有効にするには、前提条件として、ターゲットのポートを、関 連付けられている EPG に静的に割り当てる必要があります。

ポートの静的な導入は、APIC GUI、CLI、または REST API インターフェイスを通じて構成で きます。詳細については、『*Cisco APIC* レイヤ2ネットワーキング設定ガイド』の次のトピッ クを参照してください:

- •GUIを使用して特定のノードまたはポートへ EPG を導入する
- NX-OS スタイルの CLI を使用した APIC の特定のポートへの EPG の導入
- REST API を使用した APIC の特定のポートへの EPG の導入

### GUI を使用した、スタティック ポートでの IGMP スヌーピングとマル チキャストの有効化

IGMP スヌーピングとマルチキャストは、EPG に静的に割り当てられているポートで有効にで きます。その後、これらのポートで有効にされている IGMP スヌーピングとマルチキャストへ のアクセスを許可または拒否されるユーザのアクセスグループを作成し、割り当てることがで きます。

#### 始める前に

EPG の IGMP スヌーピングおよびマルチキャストを有効にする前に、次のタスクを実行します:

・この機能を有効にし、その EPG に静的に割り当てるインターフェイスを指定します。

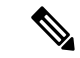

(注) スタティックポートの割り当てに関する詳細は、『Cisco APIC レ イヤ2ネットワーキング設定ガイド』の「GUI を使用した特定の ノードまたはポートで EPG を展開する」を参照してください。

• IGMP スヌーピングとマルチキャスト トラフィックの受信者とする IP アドレスを指定します。

手順

ステップ1 Tenant > *tenant\_name* > Application Profiles > *application\_name* > Application EPGs > *epg\_name* > Static Ports をクリックします。

このスポットに移動すると、ターゲット EPG に静的に割り当てたすべてのポートが表示されます。

- ステップ2 IGMP スヌーピングのグループ メンバーに静的に割り当てるポートをクリックします。 Static Path ページが表示されます。
- **ステップ3** IGMP スヌープ スタティック グループの表で、+ をクリックして、IGMP スヌープ アドレス グループにエントリを追加します。

IGMP スヌープアドレスグループにエントリを追加すると、ターゲットの静的ポートが指定されたマルチキャスト IP アドレスに関連付けられ、そのアドレスで受信した IGMP スヌープトラフィックを処理できるようになります。

- a) **Group Address** フィールドに、このインターフェイスとこの EPG に関連付けるマルチキャ スト IP アドレスを入力します。
- b) 当てはまる場合には、Source Address フィールドに、マルチキャストストリームの送信元 となる IP アドレスを入力します。
- c) Submit をクリックします。

設定が完了したら、ターゲットインターフェイスは、それに関連付けられているマルチキャスト IP アドレスに送信される IGMP スヌーピング プロトコル トラフィックを処理できるようになります。

(注) ターゲットのスタティックポートにさらにマルチキャストアドレスを関連付 けるには、この手順を繰り返します。

ステップ4 [Submit] をクリックします。

## IGMP スヌープ アクセス グループの有効化

### IGMP スヌープ アクセス グループの有効化

「アクセス-グループ」ができるストリームを制御するために使用任意ポート背後に参加しま す。

実際に所属するするポートの設定を適用できることを確認するには、アプリケーション EPG に静的に割り当てられているインターフェイスでアクセス グループ設定を適用できる EPG。

ルートマップベースのアクセスグループのみが許可されます。

APIC GUI、CLI、および REST API インターフェイスを通じて、IGMP スヌープ アクセス グ ループを設定できます。

### GUI を使用して、IGMP スヌーピングとマルチキャストへのグループ アクセスを有効にする

EPGに静的に割り当てられたポートでIGMPスヌーピングとマルチキャストを有効にしたら、 ユーザのアクセスグループを作成して割り当て、それらのポートで有効にされたIGMPスヌー ピングとマルチキャストトラフィックへのアクセスを許可または拒否することができます。

#### 始める前に

EPGにIGMPスヌーピングおよびマルチキャストへのアクセスを有効にする前に、この機能を 有効にし、それらを静的に EPG に割り当てるインターフェイスを識別します。

(注) スタティックポートの割り当てに関する詳細は、『Cisco APIC レイヤ2ネットワーキング設定 ガイド』の「GUI を使用した特定のノードまたはポートで EPG を展開する」を参照してくだ さい。

#### 手順

ステップ1 [テナント (Tenant)]>[tenant\_name]>[アプリケーション プロファイル (Application Profiles)]>[application\_name]>[アプリケーションEPG (Application EPGs)]>[epg\_name]> [スタティック ポート (Static Ports)]をクリックします。

このスポットに移動すると、ターゲット EPG に静的に割り当てたすべてのポートが表示されます。

- **ステップ2** マルチキャスト グループ アクセスを割り当てる予定のポートをクリックして、 Static Port Configuration ページを表示します。
- ステップ3 [アクション(Actions)]>[IGMP アドレス グループの作成(Create IGMP Access Group)]を クリックして、IGMP スヌープ アクセス グループ テーブルを表示します
- **ステップ4** IGMP スヌープ アクセス グループのテーブルで + をクリックして、アクセスグループのエントリを追加します。

IGMP スヌープアクセスグループのエントリを追加すると、このポートへのアクセス権を持つ ユーザ グループを作成すること、それをマルチキャスト IP アドレスと関連付け、そのアドレ スで受信された IGMP スヌープ トラフィックへのグループ アクセスを許可または拒否するこ とができます。

a) [マルチキャスト向けルートマップポリシーの作成(Create Route Map Policy for Multicast)] を選択して、[マルチキャスト向けルートマップポリシーの作成(Create Route Map Policy for Multicast)] ウィンドウを表示します。

- b) Name フィールドで、マルチキャストトラフィックの許可または拒否の対象となるグループの名前を割り当てます。
- c) Route Maps テーブルで、+ をクリックして、ルート マップ ダイアログを表示します:
- d) Order フィールドでは、このインターフェイスに対して複数のアクセスグループを設定している場合に、このインターフェイスでのマルチキャストトラフィックへのアクセスをどの順序で許可または拒否するかを反映する番号を選択します。番号の小さいアクセスグループの方が、番号の大きいアクセスグループよりも前の順番になります。
- e) Group IP フィールドには、このアクセス グループに対してトラフィックが許可または阻止される、マルチキャスト IP アドレスを入力します。
- f) Source IP フィールドでは、当てはまる場合に、送信元の IP アドレスを入力します。
- g) Action フィールドでは、ターゲット グループのアクセスを拒否する場合には Deny を、 ターゲット グループのアクセスを許可する場合には Permit を選択します。
- h) [OK] をクリックします。
- i) [送信 (Submit)] をクリックします。

設定が完了すると、設定されている IGMP のスヌープ アクセス グループは、 ターゲットの静 的ポートと、そのアドレスで受信したマルチキャストストリームへの許可または拒否アクセス を通して、マルチキャスト IP アドレスに割り当てられます。

- ・その他のアクセスグループを設定し、ターゲットの静的ポートを通してマルチ キャスト IP アドレスに関連付けるには、この手順を繰り返します。
  - 構成されているアクセスグループの設定を確認するには、[テナント(Tenant)]> [tenant\_name]>[ポリシー(Policies)]>[プロトコル(Protocol)]>[マルチキャ スト向けルートマップ(Route Maps for Multicast)]> [route\_map\_access\_group\_name]を選択します。

ステップ5 [Submit] をクリックします。

I

GUIを使用して、IGMP スヌーピングとマルチキャストへのグループ アクセスを有効にする

翻訳について

このドキュメントは、米国シスコ発行ドキュメントの参考和訳です。リンク情報につきましては 、日本語版掲載時点で、英語版にアップデートがあり、リンク先のページが移動/変更されている 場合がありますことをご了承ください。あくまでも参考和訳となりますので、正式な内容につい ては米国サイトのドキュメントを参照ください。